## MODUL PELATIHAN MEDIA PEMBELAJARAN

### PENGABDIAN MASYARAKAT PROGRAM STUDI PENDIDIKAN KIMIA

MUSYAWARAH GURU MATA PELAJARAN (MGMP) KIMIA SMA NEGERI DAN SWASTA KABUPATEN MUSI BANYUASIN SUMATERA SELATAN

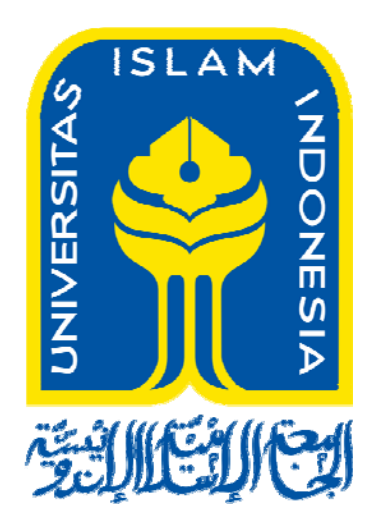

# PEMBUATAN VIDEO TUTORIAL DENGAN

# CAMTASIA 7/8.4

OLEH:

TIM DOSEN PENDIDIKAN KIMIA UII

PROGRAM STUDI PENDIDIKAN KIMIA UII FAKULTAS MATEMATIKA DAN ILMU PENGETAHUAN ALAM UNIVERSITAS ISLAM INDONESIA KAMIS, 19 OKTOBER 2017

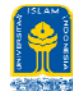

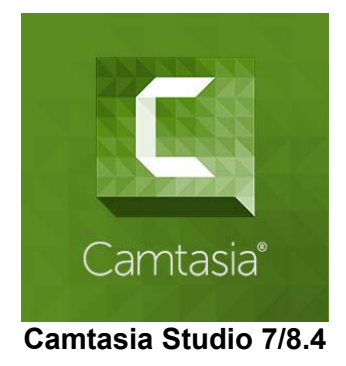

Camtasia studio merupakan software yang dirancang untuk menghasilkan video langsung dari layar komputer dan mengedit video (*Screen recording & video editing Software*). Setelah menginstall Camtasia Studio 7 / 8.4, ketika program dibuka maka akan muncul tampilan awal sebagai berikut:

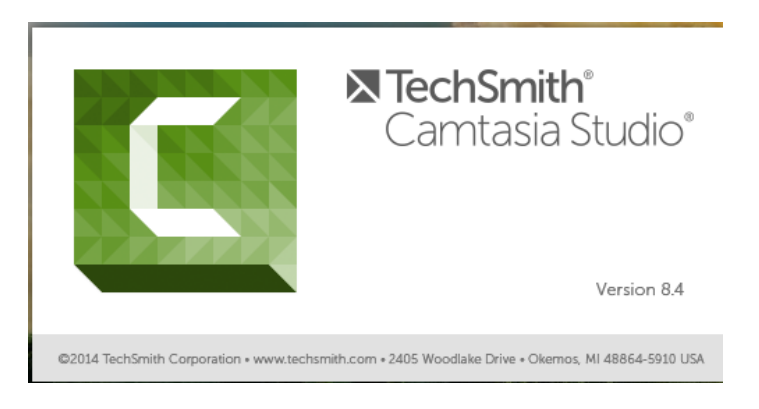

Gambar 1. Tampilan awal Camtasia Studio 7 / 8.4

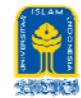

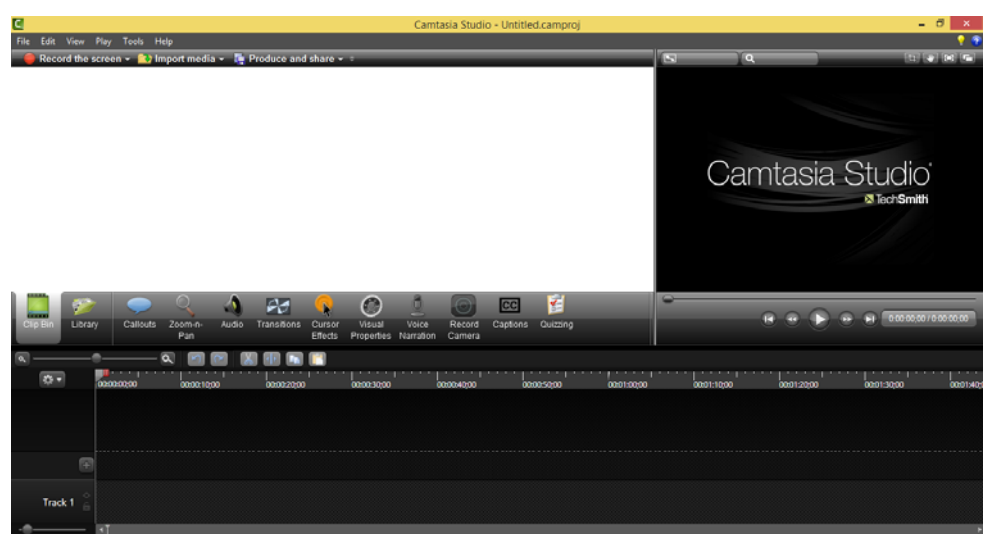

Gambar 2. Halaman depan Camtasia Studio 7 / 8.4

Secara umum, terdapat tiga fitur yang ditawarkan pada camtasia studio, yaitu : record the screen, record voice naration, dan record power point (ketiganya akan muncul di tampilan awal). Selain ketiga hal tersebut, juga terdapat record webcam yang akan dijelaskan satu persatu dalam modul ini.

#### 1. Record The Screen

Digunakan untuk merekam aktivitas pada layar komputer, sangat sesuai untuk membuat video tutorial mengenai cara penggunaan suatu software dan video tutorial untuk penyelesaian soal-soal kimia. Fitur ini sangat membantu para guru kimia untuk pembuatan tutorial penggunaan media pembelajaran agar para peserta didik dapat memanfaatkan media untuk belajar. Caranya adalah :

Klik ikon Record the screen, maka akan muncul tampilan seperti pada gambar 3.

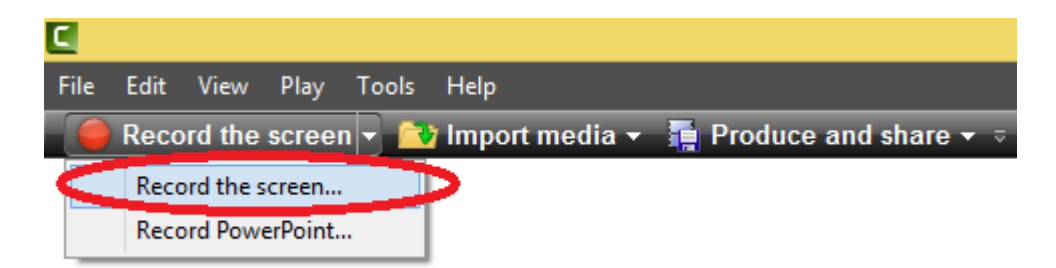

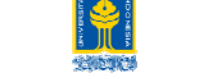

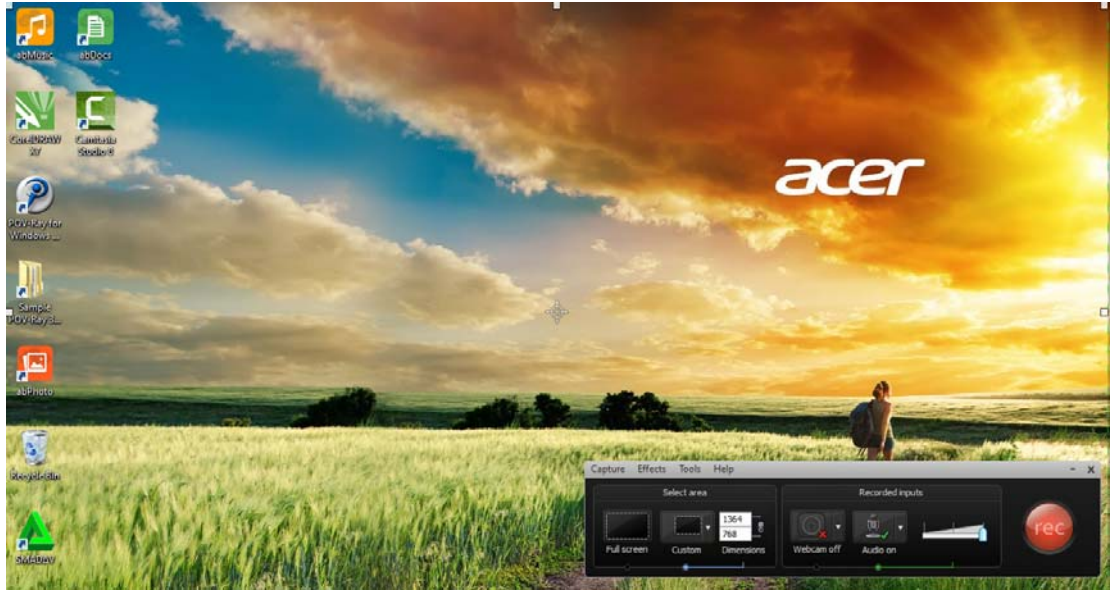

Gambar 3. Memulai record the screen

Langkah selanjutnya:

- a. Anda dapat mengatur ukuran area yang akan direkam:Jika menginginkan keseluruhan area pada layar monitor, maka klik Full Screen, jika tidak maka anda dapat mengatur pada bagian **COSTUM** atau langsung mendrag pada bagian area yang berwarna hijau dengan garis putus-putus, sesuai keinginan anda.
- b. Jika anda ingin menampilkan wajah anda pada video tutorial, maka klik pada ikon **WEBCAM**.
- c. Pastikan bahwa perangkat audio telah siap untuk digunakan.
- d. Sekarang, anda dapat memulai rekaman dengan mengklik tombol merah REC.
- e. Akan muncul pada layar tampilan seperti berikut, warna hijau pada keempat pojok adalah area yang akan terekam pada video.
- f. Setelah selesai merekam, anda tinggal mengkik tombol STOP

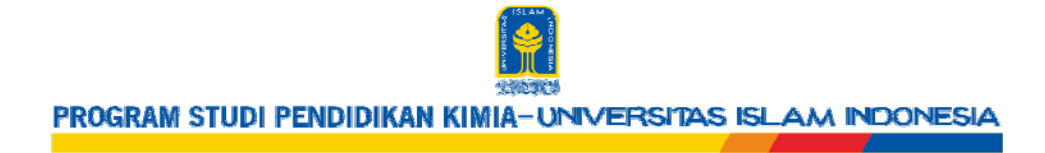

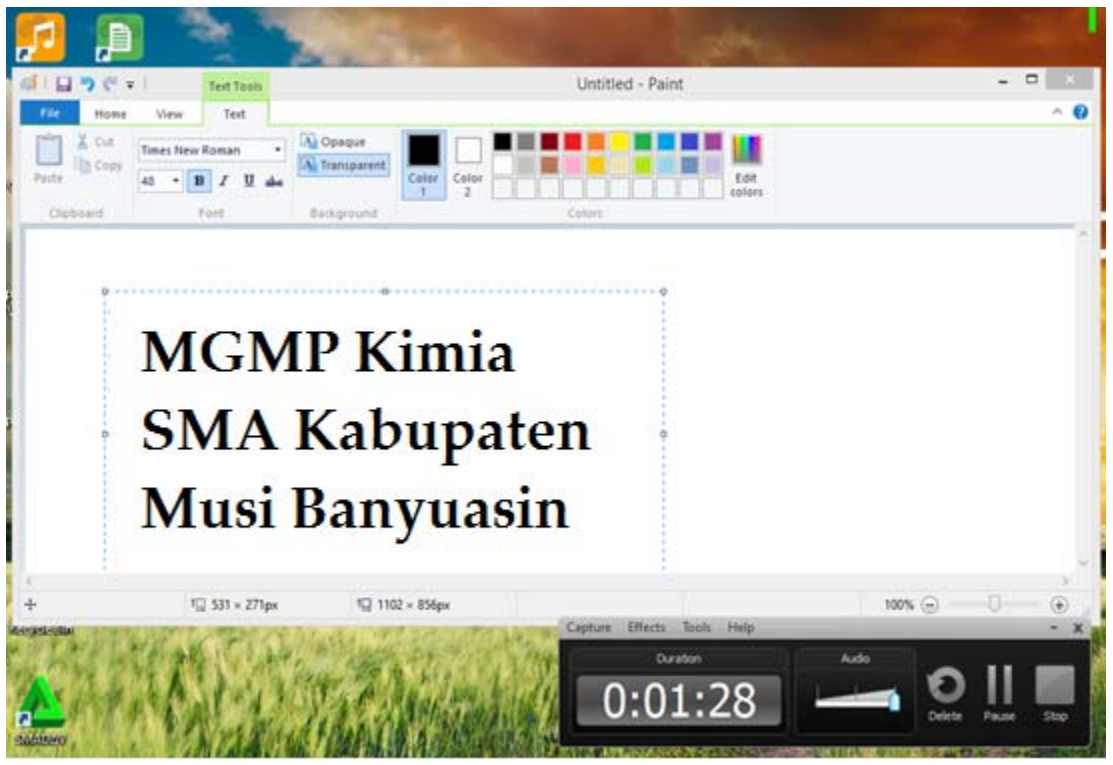

Gambar 4 Tampilan saat proses perekaman

g. Setelah selesai proses perekaman (record) akan muncul Preview (Gambar 5) dari hasil rekaman, jika anda puas dengan rekaman yang telah ditampilkan di preview anda dapat langsung mengklik **PRODUCE**.

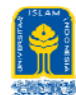

| <u>c</u>                                                                                          | Preview                                                                                                    | ×              |
|---------------------------------------------------------------------------------------------------|----------------------------------------------------------------------------------------------------|----------------|
| ල<br>I File Edit View Object<br>D 또 표 표 중 양 다 다                                                   | ChemDraw Ultra - [Untitled Document-1 *]<br>Structure Text Curves Color Online Window Help<br>Mark 100%  Q Q U / | 5              |
| -<br><b>G</b><br><b>G</b><br><b>G</b><br><b>G</b><br><b>G</b><br><b>G</b><br><b>G</b><br><b>G</b> |                                                                                                    |                |
| Time 00:22 / 00:28                                                                                | Shrink to Fit                                                                                                    | Produce Delete |

Gambar 5 Tampilan Preview

h. Jika anda kurang puas, dapat dilakukan editing terlebih dahulu sebelum diproduksi dengan mengklik SAVE AND EXIT, maka akan muncul tampilan pada Gambar 6.

| <u>c</u>                                                                                                    |                                                                 | Previ                                  | ew                         |                                       | ×              |
|----------------------------------------------------------------------------------------------------|-----------------------------------------------------------------|----------------------------------------|----------------------------|---------------------------------------|----------------|
| <u>c</u>                                                                                                    | Camtasia Record                                                 | er                                     | ×                          | ×                                     |                |
| 🔄 🍥 👻 🕇 🕌 « Documents ) Camtasia Studio ) 🗸 🖒 Search Camtasia Studio                                                                                                    |                                                                 |                                        |                            | · · · · · · · · · · · · · · · · · · · |                |
| Organize 🔻 New fol                                                                                                    | der                                                             |                                        | H • 🔞                      |                                       |                |
| ☆ Favorites                                                                                                    | Name                                                            | Date modified                          | Туре                       |                                       |                |
| Desktop  Characterization Desktop  Characterization Desktop Desktop D | Ucustom Production Presets 8.0<br>Media                         | 9/16/2016 3:08 PM<br>9/16/2016 3:08 PM | File folder<br>File folder |                                       |                |
| File name: Pro<br>Save as type: Tech                                                                                                    | di Pendidikan Kimia Latihan 1 <br>Smith Recording File (*.trec) |                                        |                            |                                       |                |
| Hide Folders                                                                                                    |                                                                 | Save                                   | Cancel                     |                                       |                |
| Time 00:22 / 00:28                                                                                                    | Shrink to Fit                                                   | 144                                    | •                          | Save and Edit                         | Produce Delete |

Gambar 6 Menyimpan Hasil Rekaman

MGMP Kimia Kabupaten Musi Banyuasin, Sumatera Selatan Kamis, 19 Oktober 2017

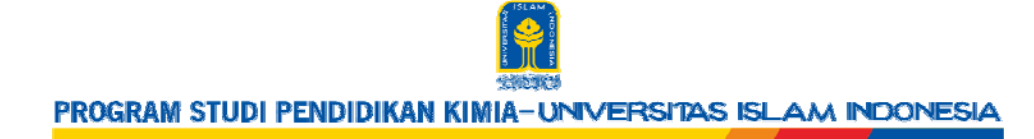

i. Tentukan nama file video yang telah anda rekam. Kemudian klik **SAVE**. Untuk mengedit video akan dijelaskan pada bagian editing.

### 2. RECORD POWER POINT

Bagian ini merupakan perangkat yang terintegrasi dengan Microsoft Power Point.

a. Ketika anda mengklik "RECORD POWER POINT", maka catamsia akan otomatis membuka program power point.

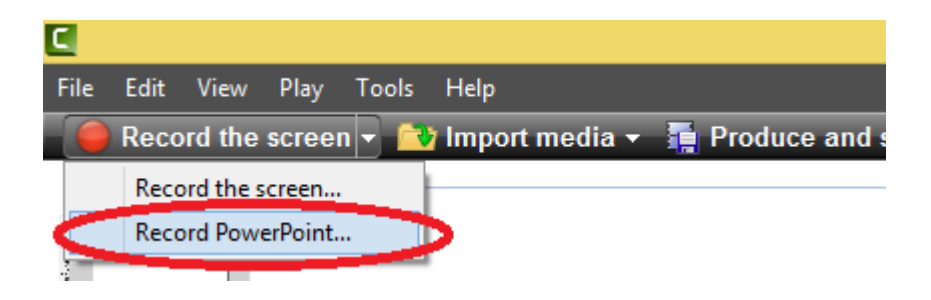

Gambar 7 Program Power Point terintegrasi dengan Camtasia

b. Perhatikan pada bagian menu toolbar, akan ada tambahan "ADD-INS" yang merupakan perangkat CAMTASIA STUDIO, jika diklik akan muncul ikon sebagai berikut:

| P3 🔒   | 5-0            | L® ≠   |        |             |            |            | Pre    | sentation1 - | PowerPoint |
|--------|----------------|--------|--------|-------------|------------|------------|--------|--------------|------------|
| FILE   | HOME           | INSERT | DESIGN | TRANSITIONS | ANIMATIONS | SLIDE SHOW | REVIEW | VIEW         | ADD-INS    |
| Record | i 🔏 👳 🗖        | 🖹 🔞    |        |             |            |            |        |              |            |
| -      |                | _      |        |             |            |            |        |              |            |
| -      |                |        |        |             |            |            |        |              |            |
| CL     | istom looibars | 5      |        |             |            |            |        |              |            |

#### Gambar 8 Toolbar Add-Ins

c. Terlebih dahulu, anda persiapkan slide presentasi yang akan direkam, kemudian open file tersebut, kemudian klik "RECORD" pada toolbar ADD-INS, maka akan muncul Gambar 9.

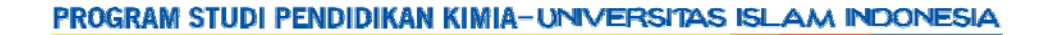

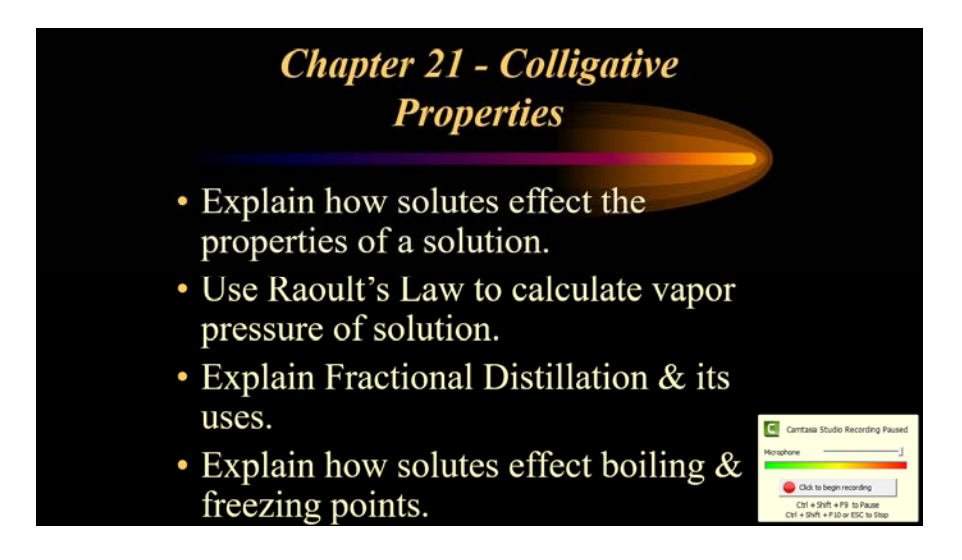

Gambar 9 Proses perekaman presentasi akan dimulai

- d. Perekaman sudah siap dimulai, pada bagian kanan bawah terdapat panel untuk mengecek fungsi mikrofon, suara yang masuk akan terdeteksi dengan bergeraknya band (pita) berwarna pelangi di bawah tulisan "Microphone".
- e. Bila sudah siap untuk memulai merekam, klik pada bagian "CLICK TO BEGIN RECORDING"
- f. Proses perekaman akan berakhir dengan sendirinya setelah slide show berakhir, atau anda dapat menngakhiri sebelum slide show berakhir dengan menekan tombol ESC pada keyboard.
- g. Kemudian akan muncul kotak "SAVE CAMTASIA RECORDING AS..." (Gambar 10), isikan nama file recording anda, misalnya: Pelatihan Media MGMP Kabupaten Musi Banyuasin. File tersebut akan tersimpan dalam format .trec

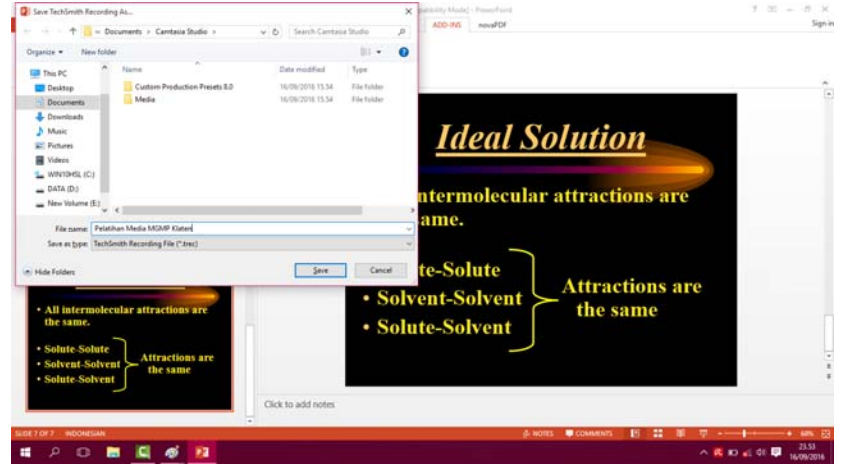

Gambar 11 Meyimpan recording file

MGMP Kimia Kabupaten Musi Banyuasin, Sumatera Selatan Kamis, 19 Oktober 2017

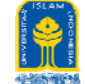

#### 3. PROSES EDITING

Dalam Camtasia Studio 8.4, editing merupakan bagian yang penting untuk memperindah tampilan video anda. Setelah proses rekaman (recording) selesai, anda dapat langsung mengedit rekaman tersebut (lihat penjelasan Gambar 12) atau anda tidak punya waktu sehingga setelah rekaman anda dapat melakukan editing di lain waktu dan keluar dari camtasia. Maka proses editing dapat anda lakukan dengan menyalakan kembali Camtasia.

a. Pilih menu FILE kemudian pilih IMPORT MEDIA dan pilih file pptx.trec anda. Maka akan tampil perangkat editing pada Camtasia seperti pada Gambar 12.

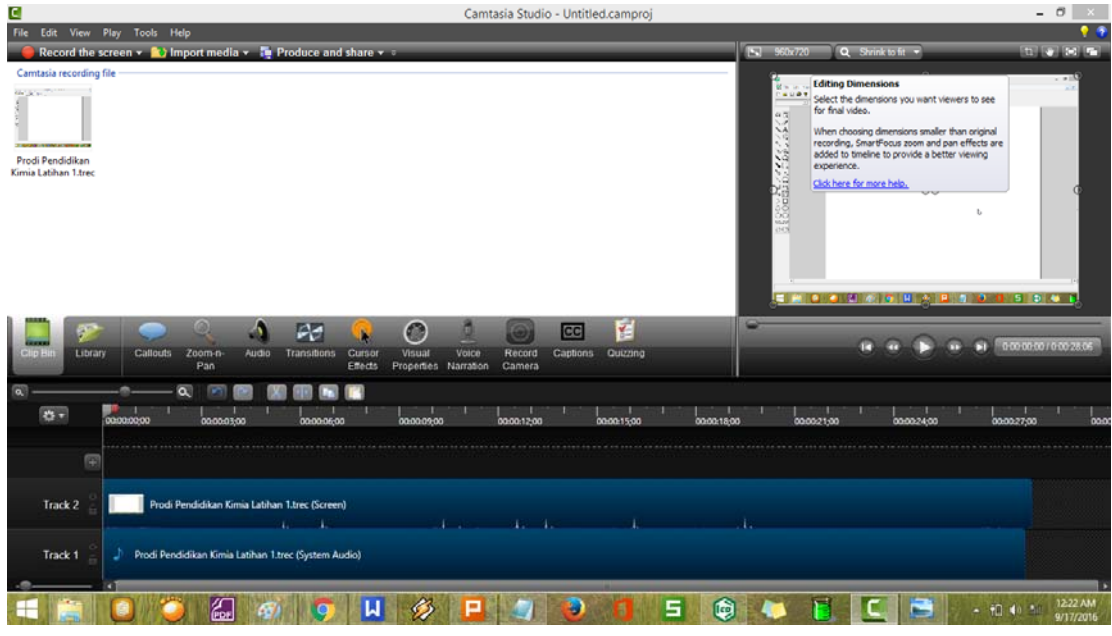

Gambar 12 Perangkat Editing

b. Disini akan dijelaskan beberapa perintah/ikon penting:

| lkon           | Nama Ikon      | Kegunaan                                                                                                    |
|----------------|----------------|----------------------------------------------------------------------------------------------------|
| Zoom-n-<br>Pan | Zoom-n-<br>Pan | Digunakan untuk memperbesar (zoom) area pada video<br>yang kita anggap perlu dilihat dengan lebih jelas. Caranya<br>pada saat video diputar klik ikon "PAUSE", kemudian klik<br>ikon Zoom-n-Pan, atur area yang dikehendaki |
| Callouts       | Callouts       | Digunakan untuk menambah teks pada video, atau<br>menandai dengan warna. Dapat juga memburamkan<br>bagian yang lain sehingga fokus perhatian pada bagian<br>tertentu saja.                                                  |

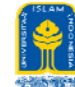

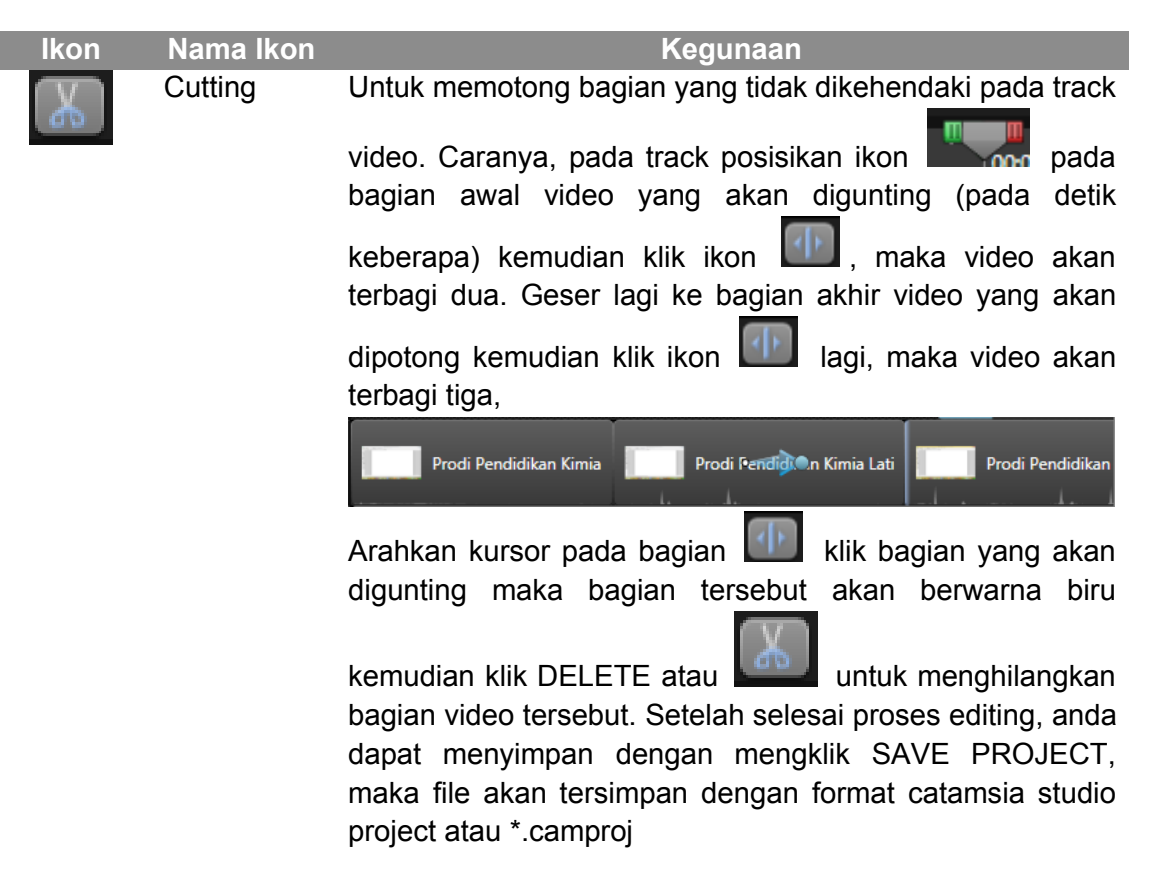

c. Menambah suara pada video

Untuk menambah suara pada video atau menghilangkan suara dan , mengganti dengan suara lain (dubbing) caranya klik pada "RECORD VOICE NARATION" atau dari menu tab "TOOLS" kemudian pilih "VOICE NARATION". Maka akan muncul kotak seperti pada Gambar 13.

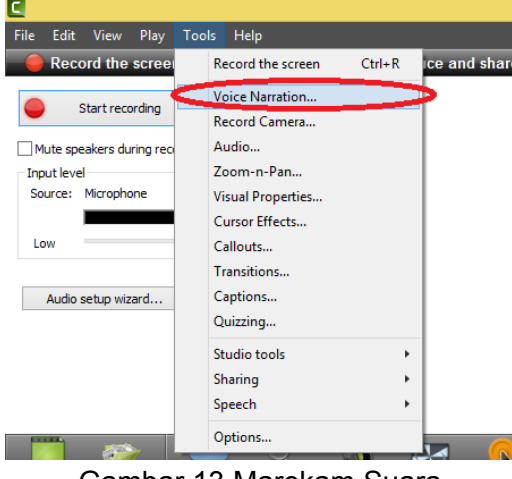

Gambar 13 Marekam Suara

MGMP Kimia Kabupaten Musi Banyuasin, Sumatera Selatan Kamis, 19 Oktober 2017

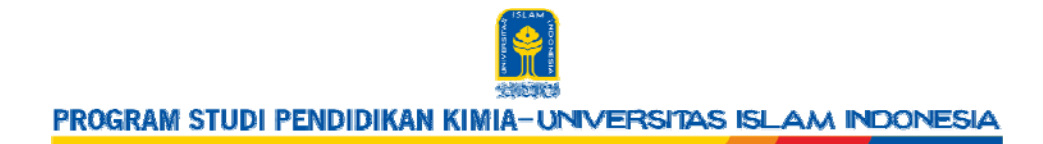

d. Akan muncul tampilan, klik START RECORDING. Bila sudah selesai, KLIK STOP

|                                                               | Camtasia                                                                             | Studio - Untitled.cam |
|---------------------------------------------------------------|--------------------------------------------------------------------------------------|-----------------------|
| File Edit View Play Tools Help                                | name and share - ⊽<br>Audio Setup Wizard                                             | ×                     |
| Mute speakers during recording Input level Source: Microphone | Choose Audio Settings<br>Select the audio device and input source.                   | C                     |
| Low High                                                      | Audio hardware<br>Recording source<br>Microphone<br>Manual input selection<br>Volume | Input level           |
|                                                               |                                                                                      | J                     |

Gambar 14 Memulai rekaman suara

- e. Akan muncul kotak untuk menyimpan rekaman suara anda, beri nama file. File akan tersimpan dalam format \*.wav
- f. Bagaimana menyisipkan file audio ke dalam video? Buka kembali proyek anda (open project)
- g. Klik import media file wav anda, klik dan drag file tersebut ke bagian pada track maka akan muncul suara tersebut pada audio 2 (keterangan: audio 1 adalah suara asli video), untuk mendubbing klik bagian pada Audio 1, turunkan levelnya sampai bawah maka suara asli akan hilang.

#### PRODUCING VIDEO

Tahap terakhir dari rangkaian pembuatan video adalah memproduce/menghasilkan video. Carannya dengan membuka proyek anda kemudian klik PRODUCE AND SHARE.

Maka Camtasia akan memproses (rendering) video anda,membutuhkan waktu yang agak lama untuk proses ini. Demikian penjelasan singkat mengenai Camtasia. Software ini dapat digunakan untuk pembuatan media pembelajaran dalam bentuk video tutorial: penyelesaian soal, penjelasan materi, pembuatan maupun editing video dan sebagainya.